## Handleiding installeren Memotrainer App

Je kunt de e-learnings van NCOI Techniek & Veiligheid zowel via de computer als via de tablet of smartphone volgen. Wanneer je op de computer inlogt in de NCOI Techniek & Veiligheid Academy kom je automatisch in de e-learningomgeving.

Op de tablet of smartphone kun je de app van aNewSpring downloaden om de e-learning te volgen. Daarnaast kun je in de app gebruik maken van de memotrainer om je kennis te onderhouden. Je ontvangt wekelijks 5 of 10 oefenvragen. Dit aantal en de frequentie kun je zelf aanpassen als je bent ingelogd in de e-learning. Het beantwoorden van de vragen is niet verplicht.

Je kunt gebruik maken van de App door onderstaande stappen éénmalig uit te voeren.

Stap 1: Download de app van aNewSpring

De app is beschikbaar voor Android en iOS. De app is beschikbaar via onderstaande links:

Google Play:

https://play.google.com/store/apps/details?id=nl.anewspring.anewspring&hl=nl NL

Itunes:

https://itunes.apple.com/NL/app/anewspring/id517987334?mt=8

Stap 2: Installeer de app

Het systeem vraagt bij installatie om toegang tot foto's en andere mediabestanden. Je beslist zelf of je deze toegang wilt geven. De toegang is niet noodzakelijk voor het gebruik van de app.

Stap 3: Open de App

Stap 4: Vul de omgevingslink in

Vul hier in: rbo.anewspring.nl.

Stap 5: Vraag een wachtwoord aan

Jouw inlognaam is het emailadres dat je gebruikt voor de NCOI Techniek & Veiligheid Academy.

De NCOI Techniek & Veiligheid Academy maakt gebruik van versleutelde wachtwoorden en deze worden niet doorgestuurd naar aNewSpring. Vraag daarom een wachtwoord aan door te klikken op de link: 'Wachtwoord aanvragen'.

Stap 6: Log in

Log in met je inlognaam (emailadres) en het aangevraagde wachtwoord.

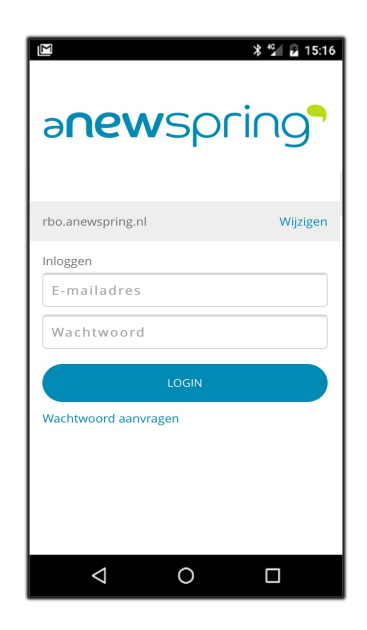

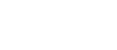